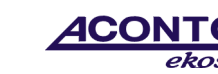

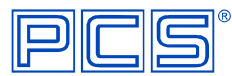

# Návod na síťovou instalaci programů EkoSW pro DOS

Instalace síťové verze sestává ze dvou částí:

- v první části se na síťovém disku instaluje program do datového adresáře spuštěním instalačního souboru programu install.exe
- v druhé části se na lokálním disku (pracovní stanice) provádí rozinstalace programu z datového adresáře, vytvořeného na síťovém disku, do lokálního adresáře

### Instalace na síťový disk

- 1. spusťte instalaci programu pomocí souboru install.exe
- 2. z nabídky programů vyberte požadovaný zadáním odpovídajícího čísla u programu (programy se instalují postupně), výběr potvrďte klávesou <*Enter*>
- 3. zadejte cílový adresář, do kterého bude instalace provedena, např. *C:\PCSNET* a potvrďte klávesou *<Enter>*; pokud takový adresář neexistuje (při první instalaci programu), program jej po dotazu vytvoří
- 4. po úspěšné instalaci všech požadovaných programů ukončete instalační program

#### Instalace na lokální disk (pracovní stanice)

- 1. z namapovaného síťového disku, ze založeného datového adresáře, z podadresáře **PRG** spusťte soubor **pcsc.exe** (v uvedeném příkladu *PCSNET*\*PRG*\*pcsc.exe*), spustí se tím Konfigurační program
- 2. do Konfiguračního programu se přihlaste přes přednastaveného uživatele "SPRAVCE", který nemá žádné heslo
- 3. v menu vyberte **"Služby správce c definice stanic",** kde pomocí příkazu <u>"N</u>ová" založte pracovní stanici:
  - povinný údaj je pouze maximálně třímístné interní číslo pracovní stanice, uváděné v prvním poli
    - v dalším poli použijte klávesu <F5> pro zjištění síťové adresy karty
      - pokud bude síťová adresa načtena, na založené stanici použijte příkaz "Instalace" a zadejte cílový adresář na lokálním disku, do nějž bude provedena instalace (např. C:\PCSN), následně vyberte programy, které mají být na lokální disk instalovány
      - pokud síťovou adresu nelze zjistit, zůstane pole prázdné a bude nutné provést lokální instalaci ručně – tzn. poznamenejte si interní číslo pracovní stanice, ukončete Konfigurační program a postupujte podle následujícího návodu

## Instalace na lokální disk (pracovní stanice) v případě, kdy nebyla zjištěna síťová adresa karty

- 1. založte adresář na lokálním disku (např. C:\PCSN)
- 2. ze síťového disku otevřete datový adresář (v uvedeném příkladu adresář *PCSNET*), v něm podadresář **PRG** a z něj zkopírujte všechny soubory do založeného adresáře na lokálním disku (v uvedeném příkladu *C*:\*PCSN*)
- vyžádejte si na hot-line PCS (tel: 241 091 000) systémový soubor config.pcs, který nejprve upravte podle skutečnosti (např. v programu Poznámkový blok) a následně zkopírujte do lokálního adresáře (C:\PCSN)

nastavení souboru config.pcs: PCSPATH=c:\PCSNET (zadejte cestu k datovému adresáři, včetně správného označení síťového disku) PCSTMP=c:\PCSNET\tmp (cesta k datovému adresáři, včetně správného označení síťového disku) PCSADR=1 (zadejte interní číslo pracovní stanice, založené v Konfiguračním programu v definici stanic) LOCAL (ponechte pouze v případě, kdy je program spouštěn lokálně přímo na síťovém disku)

- 4. při prvním vstupu do programu je nutné nejprve z adresáře na lokálním disku (*C:\PCSN*) spustit soubor **pcsc.exe** pro nadefinování subjektů a uživatelů programu
- 5. další vstupy do programu realizujte již spouštěním konkrétního exe souboru daného programu (např. FAK.exe)

#### Instalace na další pracovní stanici v případě, kdy nelze zjistit síťovou adresu karty

- 1. z namapovaného síťového disku, ze založeného datového adresáře, z podadresáře **PRG** spusťte soubor **pcsc.exe** (v uvedeném příkladu *PCSNET*\*PRG*\*pcsc.exe*), spustí se tím Konfigurační program
- 2. v menu vyberte "Služby správce c definice stanic", kde pomocí příkazu "*Nová"* založte další novou pracovní stanici s pouhým uvedením interního čísla stanice v prvním poli, které si poznamenejte
- 3. z jiné pracovní stanice, na které je již program instalován, zkopírujte celý lokální adresář (*PCSN* v uvedeném příkladu) a v něm upravte systémový soubor config.pcs podle skutečnosti s tím, že do řádku PCSADR= uvedete interní číslo aktuální pracovní stanice